# Permits Online (PONL)

# **Application for Brewery or Brewpub**

## Approved under OMB No. 1513-0005

Information on PONL is available on the TTB website at: https://www.ttb.gov/ponl/customer-support.

PONL Login Screen is at: https://www.ttbonline.gov/permitsonline/Default.aspx.

## **PONL Login Screen:**

| Home                                                                                                    | My Submissions                                                                                                    | Resume Draft                                                                                                    | Help                                                                                                 |
|----------------------------------------------------------------------------------------------------|----------------------------------------------------------------------------------------------------|----------------------------------------------------------------------------------------------------|----------------------------------------------------------------------------------------------------|
| User Name or E-mail:                                                                                                    |                                                                                                    | Password:                                                                                                    |                                                                                                    |
| Remember me on this compute                                                                                                    | er I've forgotten my password                                                                                                    | New Users: Register for an Acc                                                                                                    | ount                                                                                                 |
| need to start your business or an<br>New to Permits Online?<br>• Get started by <u>viewing ou</u><br>• See all <u>online help</u>                                    | mend your existing approval<br>I <mark>r tutorial</mark>                                                                                       | s.                                                                                                    |                                                                                                    |
| Announcements  • Exciting new Permits Onl • Please note that your acc use the I've forgotten my Once your account is loc                                             | ine features are now available!<br>ount will be locked after ten fa<br><u>password</u> link above to autom<br>ked you will need to call TTB t  | Check out the video and links above to<br>illed login attempts. If you do not know<br>latically reset your password before you<br>o have it unlocked.                         | o learn more.<br>7 your password, please<br>9 attempt a tenth time.                                  |
| Warning: This system is the property o<br>subject to criminal and civil penalties.<br>information stored within the system.<br>such monitoring, recording, and infor | of the United States Department of<br>The Department may monitor, re<br>By accessing and using this syste<br>mation retrieval for law enforcem | of Treasury. Unauthorized use of this system<br>ccord, and audit any activity on the system<br>en you are agreeing to abide by the <u>terms of</u><br>ent and other purposes. | n is strictly prohibited and<br>and search and retrieve any<br>of <u>use</u> , and are consenting to |
|                                                                                                    |                                                                                                    |                                                                                                    |                                                                                                    |

The PONL Terms of Use, Privacy Act, Privacy Impact Assessment, and the Paperwork Reduction Act Notice statements for PONL are shown at the end of this document, beginning on page 36.

PONL Welcome and Rules and Responsibilities Screens:

| partment of the Treasury                                                                 |                                                                               | Ma Barard Call anian       |                            |
|------------------------------------------------------------------------------------------|-------------------------------------------------------------------------------|----------------------------|----------------------------|
| Announcements Logged                                                                     | n as, michael hoover Accessibility sup                                        | port My Record Collections | (0) Account Management Log |
| Home                                                                                     | My Submissions                                                                | Resume Draft               | Help                       |
| Welcome Michael Hoover<br>fou are now logged in.                                         |                                                                               |                            |                            |
| What do you want to (<br>Apply for new permits, regist                                   | do today?<br>rations or notices ►                                             |                            |                            |
| Build a package of the applicati<br>Here's what you'll need to gath                      | ons you'll need in order to get you<br>er before starting.                    | r approvals.               |                            |
| Amend approved permits, re                                                               | gistrations or notices 🕨                                                      |                            |                            |
| Make changes that require TTB<br>premises, power of attorney, tra                        | approval, including trade names, u<br>ansfers in bond, and more.              | ise of the Hel             | pful resources:            |
| Fill out a Personnel Question                                                            | naire (PQ) 🕨                                                                  | • W                        | hat's new                  |
| PQs are required for owners, of<br>Learn more about who needs to<br>application process. | ficers, and others associated with t<br>o fill out PQs and how the PQ fits ir | the business.<br>Into the  | rmits Online tutorial      |
|                                                                                          |                                                                               | • Ap                       | plication processing times |
| Before you can view or amend<br>a request to have them added t                           | records filed on paper or by a colle<br>o your My Submissions page.           | eague, submit See          | more online help 🕨         |
| Submit an Alcohol Dealer Re                                                              | gistration - Alcohol >                                                        | 25                         |                            |
| Submit an Alcohol Dealer Regis                                                           | tration                                                                       |                            |                            |
| Submit an SOT (Special Occu                                                              | Ipational Tax) - Tobacco 🕨                                                    |                            |                            |
| Submit an SOT form renewal/re                                                            | turn - Tobacco                                                                |                            |                            |

On the screen shown above, a New Brewer's Notice applicant will select "Apply for new permits, registrations or notices." Users will then see the following PONL Rules and Responsibilities page.

|                                                                                                    |                                                                                                    | d Collections (0) Reports (15) 🌱                   | Account Management Log o |
|----------------------------------------------------------------------------------------------------|----------------------------------------------------------------------------------------------------|----------------------------------------------------|--------------------------|
| Home                                                                                                   | My Submissions                                                                                                    | Resume Draft                                       | Help                     |
| Rules and Responsibility<br>Please read and accept the                                                 | ities<br>e rules and responsibilities.                                                                                                    |                                                    |                          |
| Under penalty of perju<br>including accompany<br>belief, it is true, correc<br>notify the TTB official | ury, I declare that I have examined this applic<br>ing statements, and to the best of my knowl<br>ct, and complete. The applicant must immed<br>with whom this application is filed of any cr<br>ient, or control of the applicant (in the case i | cation,<br>edge and<br>liately<br>nange in<br>of a |                          |
| ownership, managem<br>corporation, any chan                                                            | nge in the officers, directors, or persons hold                                                                                                    | ling 10                                            |                          |

### The entire PONL Rules and Responsibilities Statement reads as follows:

Under penalty of perjury, I declare that I have examined this application, including accompanying statements, and to the best of my knowledge and belief, it is true, correct, and complete. The applicant must immediately notify the TTB official with whom this application is filed of any change in ownership, management, or control of the applicant (in the case of a corporation, any change in the officers, directors, or persons holding 10 percent or more of the corporate stock). The business for which this application is made does not violate the law of the State in which the business will be conducted. In addition, if this application is approved, the applicant will conduct operations within a reasonable period of time and maintain such operations in conformity with Federal law.

#### I further declare:

That I have read the instructions for this form and that I understand that I may need to file additional documentation before TTB may act on this application;

That an appropriate TTB officer may require additional information to determine if I am entitled to the permit for which I am applying;

That if any information provided on this application changes before I have received from TTB a final determination on this application, I must immediately notify the Director, National Revenue Center;

With respect to any water quality information furnished in connection with this application, that copies of this rider may be furnished to the applicable State Water Quality Agency and Regional Administrator, Environmental Protection Agency;

With respect to applications for Industrial Alcohol User Permits, I understand that any permit issued is subject to the following conditions: (1) that all employees conform to all of the laws of the United States relating to the manufacture, taxation, and control of and traffic in intoxicating liquors and all regulations pursuant to these laws, in force now or later while on the permit premises; (2) that I must pay the tax, with interest and penalties, on all alcohol diverted while being transported to me, and on all alcohol withdrawn, transported, used, or disposed of by me in violation of the laws and regulations, in force now or later; (3) that all persons interested in the business to be conducted under this permit are, under the laws and regulations, qualified to receive the privileges applied for, and (4) that specially denatured and tax-free spirits will be stored and secured in accordance with the requirements of 27 CFR, Parts 20 and 22.

I understand that the information supplied by me in connection with this application will be used by TTB to make a determination on the application. Where such disclosure is not prohibited, TTB officers may disclose this information pursuant to the routine uses in <u>TTB's System of Records Notice (SORN)</u>.

I understand that if I fail to supply the information requested TTB may delay or deny the issuance of the permit. I understand that TTB is asking for my Employer Identification Number and/or my Social Security Number for identification purposes. If I do not supply the numbers, I understand my application may be delayed.

\_\_\_\_\_

After reading and accepting the PONL Rules and Responsibilities, and clicking "Continue," the user will see the "New Applications Wizard," as shown below.

| Home                        | My Submissions | Resume Draft             | Help                         |
|-----------------------------|----------------|--------------------------|------------------------------|
| New Applications Wizard     |                |                          |                              |
| 1 Determine<br>applications | 2 Review       | 3 Application<br>package | 4 Submission<br>confirmation |

## Step 1: Determine applications >>

This wizard will help you identify, fill out, and submit a package of the applications you'll need in order to get your TTB permits, registrations, and/or notices.

\* indicates a required field

## Application Contact

Please verify your contact information as the person filling out this application package; if it is incorrect update your information and then start a new application package.

You must have authority to submit this application package on behalf of the business.

Michael D. Hoover

Michael.Hoover@ttb.gov 202-453-2135

1310 G Street, NW., Box 12 Washington, DC, 20005

## **Premises Address**

Please tell us the address of the physical location where the operation(s) will take place.

| Street #                | Fraction ⑦ Dire  | ection (?)*<br>Select-* | Street Name 🕜 |        | Street Type | Street ()<br>Suffix |
|-------------------------|------------------|-------------------------|---------------|--------|-------------|---------------------|
| Unit Type ⑦<br>Select ▼ | Unit ⑦<br>Number |                         |               |        |             |                     |
| Rural Address Lin       | e 1 🕜            |                         |               |        |             |                     |
| Do not re-enter you     | r Street Address |                         |               |        |             |                     |
| Rural Address Lin       | e 2 🕜            |                         |               |        |             |                     |
| Do not re-enter you     | r Street Address |                         |               |        |             |                     |
| * City                  |                  | * State                 | * ZIP Code    | County |             |                     |
|                         |                  | S#                      |               |        |             |                     |

## New Applications Wizard, Step 1 - Determine Applications Screens, continued:

Under "Commodity Selection," the user will select "Alcohol." PONL will then present the user with the list of alcohol permit types, and the user will select "Brewer," and, under "Application Types," the user will select "Brewery / Brewpub."

#### COMMODITY SELECTION

You can fill out applications for multiple operations (e.g. brewing and distilling) as part of this application package as long as the operations are for the same business and occur at the same premises location.

| * Which commodity type do you need to apply for?:                                  | Alcohol        | , |
|------------------------------------------------------------------------------------|----------------|---|
| From the list below, select all that apply for this prem<br>Wholesaler / importer: | ises location: |   |
| Brewery:                                                                           |                |   |
| Spirits (distillery / industrial use):                                             |                |   |
| Wine (producer / cellar / bottler):                                                |                |   |

## Select Application(s)

#### APPLICATION TYPES

Based on what you've told us, here are the applications that best match your planned operations. Please select all that are appropriate for this premises location.

If you don't see an application that fits your operation, check our list of application types that are not available via Permits Online and follow the instructions for mailing in your application package instead.

Brewery / Brewpub:

0₫

### New Applications Wizard, Step 1 - Determine Applications Screens, continued:

The user then completes Entity Information and confirms that the provided information is correct.

## **Business Entity**

#### ENTITY INFORMATION

Tell us about the business and the people that will be involved in this operation.

| * Business structure:                                                                                                    | Limited Liability Com                                                            |
|----------------------------------------------------------------------------------------------------|----------------------------------------------------------------------------------|
| State where incorporated or organized: *                                                                                                    | DC •                                                                             |
| * Employer Identification Number (EIN):                                                                                                    | 09-8765432                                                                       |
| * Is this EIN associated with an approved permi<br>notice or registration or pending application w<br>TTB?:                                                                                                    | t, ○Yes 	No<br>ith                                                               |
| * What is the legal name of the business? Sole proprietors should enter the owner's name:                                                                                                    | TTB Brewery                                                                      |
| * Are you going to be a tenant in an<br>alternating proprietorship arrangement?:                                                                                                    | ② ○ Yes 	 No                                                                     |
| * As part of this process, we need some<br>personal background information about<br>owners, officers, and others associated with<br>the business; this information is collected<br>through the Personnel Questionnaires (PQ)<br>(formerly called OOIs). PQs can be submitted<br>separately from this application package,<br>without the personnel provide the submitted separately from the application package, | NO PQs will be submitted separately; I will fill them all out in this package. 🔻 |
| Permits Online accounts. Alternatively, you<br>can complete the PQs for yourself and others<br>while filling out the applications in your<br>package. How will the PQs be submitted? :                                                                                                    |                                                                                  |

## Make Sure Your Answers are Correct

#### CONFIRM

Thanks for telling us about your business and operation(s)! We're almost ready to build your custom application package. Before we do so, please review your answers to the questions above and be sure they are correct.

ARE YOU SURE? You can't change your answers after leaving this screen (they are used to build your package). \* I have reviewed my answer choices and confirm that they accurately reflect my proposed operation(s) at this premises:

Continue »

The user then will see a Review screen summarizing the data entered in Step 1, as shown on the following page.

# New Applications Wizard, Step 2 - Review Screen:

| Home                                                                                                    | My Submissions                                                                                                    | Resume Draft                                                       | Help                                                                                |
|----------------------------------------------------------------------------------------------------|----------------------------------------------------------------------------------------------------|--------------------------------------------------------------------|-------------------------------------------------------------------------------------|
| New Applications Wizard                                                                                                    |                                                                                                    |                                                                    |                                                                                     |
| 1 Determine<br>applications                                                                                                    | 2 Review                                                                                                    | 3 Application package                                              | 4 Submission<br>confirmation                                                        |
| Step 2: Review                                                                                                    |                                                                                                    |                                                                    |                                                                                     |
|                                                                                                    |                                                                                                    |                                                                    |                                                                                     |
| Continue »                                                                                                    |                                                                                                    |                                                                    | Save and resume later                                                               |
| This is a summary of the information you                                                                                                    | provided to us.                                                                                                    |                                                                    |                                                                                     |
| Editing Your Answ                                                                                                    | vers                                                                                                    |                                                                    |                                                                                     |
| Please review your answers below                                                                                                    |                                                                                                    |                                                                    |                                                                                     |
| If you are submitting alcohol or to<br>you gave on the first page of the a<br>made a mistake in the wizard, you                                                                                                    | bacco permits/registration<br>pplication wizard becaus<br>will need to start over.                                    | ons/notices, please note that y<br>se this information was used to | rou will not be able to edit the answer<br>o build your application package. If you |
| If you are submitting an SOT you v                                                                                                    | vill be able to make edits                                                                                            | to your answers by using the                                       | numbered tabs at the top of the page.                                               |
| New Applications Wizard                                                                                                    |                                                                                                    |                                                                    |                                                                                     |
| Application Contact                                                                                                    |                                                                                                    |                                                                    |                                                                                     |
|                                                                                                    |                                                                                                    |                                                                    |                                                                                     |
| Michael D. Hoover<br>1310 G Street, NW., Box 12<br>Washington, DC, 20005<br>United States                                                                                                    | Prima<br>Email                                                                                                    | ny Phone:202-453-2135<br>Address:Michael.Hoover@ttb.go             | N                                                                                   |
| Premises Address                                                                                                    |                                                                                                    |                                                                    |                                                                                     |
| 1310 G ST NW                                                                                                    |                                                                                                    |                                                                    |                                                                                     |
| Washinton DC 20005                                                                                                    |                                                                                                    |                                                                    |                                                                                     |
|                                                                                                    |                                                                                                    |                                                                    |                                                                                     |
| COMMODITY SELECTION                                                                                                    |                                                                                                    |                                                                    |                                                                                     |
| Which commodity type do you need<br>for?:                                                                                                    | to apply Alcohol                                                                                                    |                                                                    |                                                                                     |
| Wholesaler / importer:                                                                                                    | No                                                                                                    |                                                                    |                                                                                     |
| Brewery:                                                                                                    | Yes                                                                                                    |                                                                    |                                                                                     |
| Spirits (distillery / industrial use):                                                                                                    | No                                                                                                    |                                                                    |                                                                                     |
| Wine (producer / cellar / bottler):                                                                                                    | No                                                                                                    |                                                                    |                                                                                     |
| Select Application(s)                                                                                                    |                                                                                                    |                                                                    |                                                                                     |
| APPLICATION TYPES                                                                                                    |                                                                                                    |                                                                    |                                                                                     |
| Brewery / Brewpub:                                                                                                    | Yes                                                                                                    |                                                                    |                                                                                     |
| Business Entity                                                                                                    |                                                                                                    |                                                                    |                                                                                     |
| ENTITY INFORMATION                                                                                                    |                                                                                                    |                                                                    |                                                                                     |
| Business structure:                                                                                                    | Limited Lia                                                                                                    | bility Company                                                     |                                                                                     |
| State where incorporated or organiz                                                                                                    | ed: DC                                                                                                    |                                                                    |                                                                                     |
| Employer Identification Number (EIN<br>Is this EIN associated with an approv                                                                                                    | n: 09-8/6543<br>ed permit, No                                                                                         | 32                                                                 |                                                                                     |
| TTB?:<br>What is the legal name of the busine                                                                                                    | ss? Sole TTP Provide                                                                                                  | ND/                                                                |                                                                                     |
| proprietors should enter the owner's<br>Are you going to be a tenant in an all                                                                                                    | name:<br>ernating No                                                                                                  |                                                                    |                                                                                     |
| proprietorship arrangement?:                                                                                                    |                                                                                                    | ill be submitted according                                         | will fill them all and in this                                                      |
| As part or this process, we need somn<br>and others associated with the busin<br>information is collected through the<br>Questionnaires (PQ) (formerly called<br>can be submitted separately from th<br>package, either by you, or by others<br>own Permits Online accounts. Altern<br>can complete the PQs for yourself a<br>while filling or ut ho applications in su | resonal package.<br>ess; this<br>Personnel<br>OOls). PQs<br>s application<br>using their<br>atively, you<br>Id others | iu de submitted separately;                                        | i witt hitt them all out in this                                                    |
| How will the PQs be submitted? :<br>How many blank PQ applications sho<br>to your application package (don't co                                                                                                    | ould we add <u>1</u><br>ount those                                                                                    |                                                                    |                                                                                     |
| that are being submitted separately)                                                                                                    | are Correct                                                                                                    |                                                                    |                                                                                     |
|                                                                                                    |                                                                                                    |                                                                    |                                                                                     |
| CONFIRM<br>I have reviewed my answer choices a<br>that they accurately reflect my prope<br>operation(s) at this premises:                                                                                                    | nd confirm Yes<br>osed                                                                                                |                                                                    |                                                                                     |
| Continue »                                                                                                    |                                                                                                    |                                                                    | Save and resume later                                                               |

New Applications Wizard, Step 3 - Applications Package Screen:

| Home                        | My Sub   | missions                 | Re | sume Draft                | Help                      |
|-----------------------------|----------|--------------------------|----|---------------------------|---------------------------|
| New Applications Wiza       | rd       |                          |    |                           |                           |
| 1 Determine<br>applications | 2 Review | 3 Application<br>package | n  | 4 Payment (if applicable) | 5 Submission confirmation |

### Step 3: Application package

Based on the information you have provided, your application package consists of the application(s) shown below. Select "Start" to begin each application.

Once all applications are in "Ready to submit (edit)" status, you may select the "Submit application package" button. After submitting the application package, you will no longer be able to change any of the information.

| Please complete the following applications:<br>Application for Brewery or Brewpub | Start                 |
|-----------------------------------------------------------------------------------|-----------------------|
| Application for Original Entity                                                   | Start                 |
| Personnel Questionnaire                                                           | Start                 |
| Submit Application Package »                                                      | Save and resume later |

This screen shows the user the types of applications the user must complete. For New Brewer's Notice applicants:

- (1) The user will select and complete the "Application for Brewer or Brewpub."
- (2) A user with no other existing TTB permits will also complete the Application for Original Entity. If an entity holding an existing TTB permit, registration, or notice is applying for a New Brewer's Notice, this application will not appear.
- (3) If applicable, users will also complete one or more Personnel Questionnaires. The Personnel Questionnaire information is approved separately under OMB No. 1513–0002, and, therefore, those screens are not shown in this document. The Personnel Questionnaire portion of PONL is equivalent to TTB F 5000.9, Personnel Questionnaire – Alcohol and Tobacco Products.

After the user selects "Application for Brewery or Brewpub," PONL presents the screens shown on the following pages.

## Application for Brewery or Brewpub, Step 1 - Mailing Address Screens:

| Home                 |                | Му                | Submissions       |    | Resume Draft                   |   | Help                     |        |        |     |
|----------------------|----------------|-------------------|-------------------|----|--------------------------------|---|--------------------------|--------|--------|-----|
| Application for Brev | very or Br     | ewpub             |                   |    |                                |   |                          |        |        |     |
| 1 Mailing address    | 2 Oper<br>desc | ration<br>ription | 3 Additional info | ). | 4 Upload required<br>documents | 5 | Declare &<br>acknowledge | 6      | 7      |     |
| Step 1: Mailing a    | ddress >       | ·>                |                   |    |                                |   | * indicates a r          | equire | ed fie | eld |

## **Application Contact**

Please review the contact information we have on file for you. This should be your information, as the person filling out this application package, even if you're doing it on behalf of someone else.

If it is incorrect update your information and then start a new application package.

#### Michael D. Hoover

Michael.Hoover@ttb.gov 202-453-2135

1310 G Street, NW., Box 12 Washington, DC, 20005

## **Entity Information**

#### ENTITY INFORMATION

This is the business information you provided earlier in the application process.

Business Name:

TTB Brewery

09-8765432

| - | - |   |  |
|---|---|---|--|
|   | ь | J |  |
|   | r | N |  |

**REGISTRATION INFORMATION** 

Brewer's Notice Registry Number:

## Premises Address

This section pertains to the physical location where your approved operations will take place.

| Street #                  | Fraction ⑦ Di     | rection (?)* | • Street Name (?)<br>G |        | Street Type | Street<br>Suffix | 2 |
|---------------------------|-------------------|--------------|------------------------|--------|-------------|------------------|---|
|                           |                   |              | -                      |        |             | NW               | - |
| Unit Type (?)<br>Select 🔻 | Unit ?<br>Number  |              |                        |        |             |                  |   |
| Rural Address Lin         | ie 1 🕐            |              |                        |        |             |                  |   |
| Do not re-enter you       | ır Street Address |              |                        |        |             |                  |   |
| Rural Address Lin         | ie 2 🕜            |              |                        |        |             |                  |   |
| Do not re-enter you       | ır Street Address |              |                        |        |             |                  |   |
| * City                    |                   | * State      | * ZIP Code             | County |             |                  |   |
| Washinton                 |                   | DCT          | 20005                  |        |             |                  |   |
|                           |                   |              |                        |        |             |                  |   |
|                           |                   |              |                        |        |             |                  |   |
| Mailing Add               | 'ess              |              |                        |        |             |                  |   |

### Mailing Address

Please provide the address where mail regarding this operation should be sent.

| Auto Fill  | New                           |                       |
|------------|-------------------------------|-----------------------|
| Continue » | « Back to Application Package | Save and resume later |

NOTE: Selecting "Auto Fill" will populate contact information provided earlier as the mailing address, while selecting "New" will provide a screen to enter mailing address information. See the following page.

### Application for Brewery or Brewpub, Step 1 - Mailing Address, continued:

If New information is required, the user is presented with this screen:

| Contact Information          |                              |              |  |  |  |  |  |  |  |
|------------------------------|------------------------------|--------------|--|--|--|--|--|--|--|
| Business Mailing Name        | Business Mailing Name:       |              |  |  |  |  |  |  |  |
|                              |                              |              |  |  |  |  |  |  |  |
| * First Name: 🕧              | Middle Name:                 | * Last Name: |  |  |  |  |  |  |  |
| Address (Legal Residence): * |                              |              |  |  |  |  |  |  |  |
| P.O. Box: *                  |                              |              |  |  |  |  |  |  |  |
| * City:                      | *State: (?)*ZIP Co<br>Selec* | ode          |  |  |  |  |  |  |  |
| Country:                     |                              |              |  |  |  |  |  |  |  |
| United States                | •                            |              |  |  |  |  |  |  |  |
| Primary Phone:               | Alternate Phone:             | Fax:         |  |  |  |  |  |  |  |
| Email Address: 🕜             |                              |              |  |  |  |  |  |  |  |
| Continue                     | ear Discard Changes          | :            |  |  |  |  |  |  |  |

If the user selects Auto-Fill, or after the user enters New Information, PONL shows the completed mailing address information:

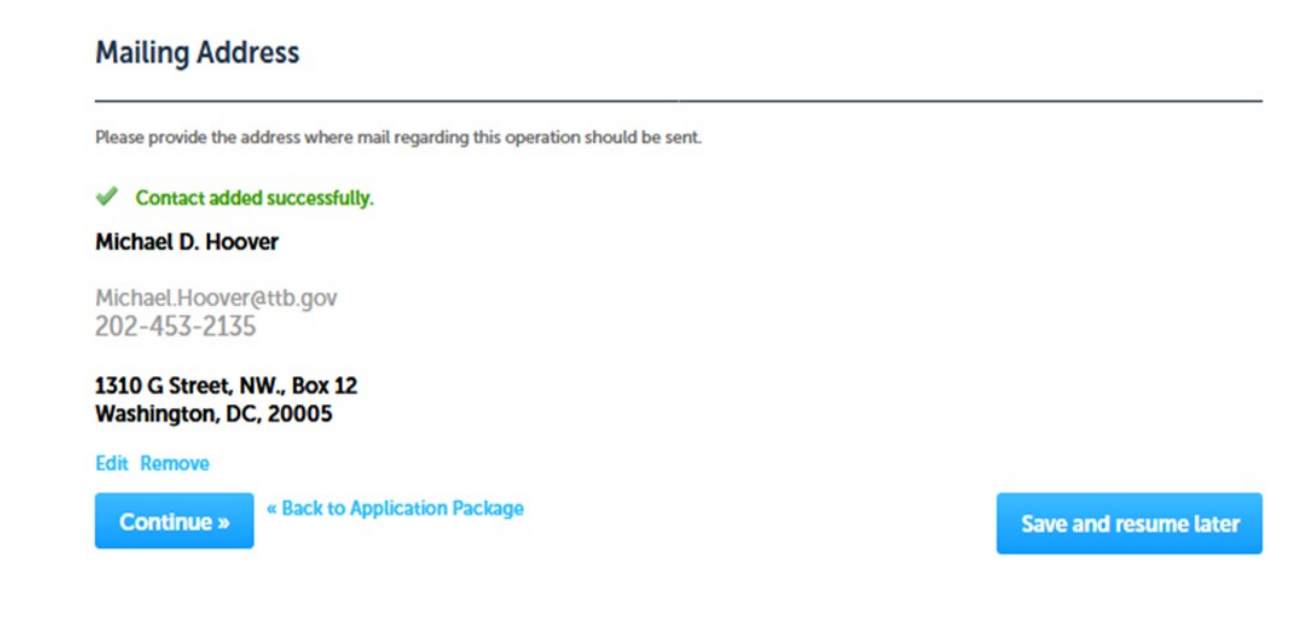

×

| Home My Su                                               |                           | bmissions Resume Draft    |                    |     | Help                        |   |                          |        |        |
|----------------------------------------------------------|---------------------------|---------------------------|--------------------|-----|-----------------------------|---|--------------------------|--------|--------|
| Application for Brewe                                    | ry or Bre                 | wpub                      |                    |     |                             |   |                          |        |        |
| 1 Mailing address                                        | 2 Opera<br>descri         | ation<br>iption           | 3 Additional info  |     | 4 Upload required documents | 5 | Declare &<br>acknowledge | 6      | 7      |
| Step 2: Operation                                        | descrij                   | otion>>                   |                    |     |                             |   | tindicator a             | -      | d fold |
| Step 2a                                                  |                           |                           |                    |     |                             |   | indicates a r            | equire | u neu  |
| DBA/OPERATING NAM                                        | E                         |                           |                    |     |                             |   |                          |        |        |
| Doing Business As / Oper                                 | ating Nam                 | ie: (?)                   |                    |     |                             |   |                          |        |        |
| REASON FOR THE APPL                                      | ICATION                   |                           |                    |     |                             |   |                          |        |        |
| New brewery / brewpub:                                   | •                         | 0                         | 2                  |     |                             |   |                          |        |        |
| BREWERY OPERATION<br>Please identify if you pla          | INFO<br>an to ope         | rate as a brewe           | ery or as a brewpu | ıb. |                             |   |                          |        |        |
| Brewery: *                                               |                           | Ŀ                         |                    |     |                             |   |                          |        |        |
| Brewpub:                                                 |                           | 0[                        |                    |     |                             |   |                          |        |        |
| Do you own the brewery                                   | premises?                 | :• (                      | Yes 🔿 No           |     |                             |   |                          |        |        |
| Enter the start time of yo<br>if different than 12:00 AM | ur 24 hour<br>I through : | business day<br>11:59 PM: | 12:00 AM           |     |                             |   |                          |        |        |

#### BREWPUB STATEMENT

Complete the statements below acknowledging that you understand the responsibilities of conducting brewpub operations.

This section will be blank if you did not select Brewpub as your operation type.

If the user selects "Brewpub," the following screen will appear in place of the above screen:

**Application for Brewery or Brewpub** 

| 1 Mailing address                                                                                                 | 2 Operation<br>description                                                                          | 3 Additional info.  | 4 Upload required documents | 5 Declare δ<br>acknowledge | 6       | 7        |
|----------------------------------------------------------------------------------------------------|----------------------------------------------------------------------------------------------------|---------------------|-----------------------------|----------------------------|---------|----------|
| Step 2: Operation                                                                                                 | description >>                                                                                      |                     |                             | *indicates a               | require | ed field |
| Step 2a                                                                                                    |                                                                                                    |                     |                             |                            |         |          |
| DBA/OPERATING NAMI                                                                                                | E                                                                                                   |                     |                             |                            |         |          |
| Doing Business As / Oper                                                                                          | ating Name : 🥐                                                                                      |                     |                             |                            |         |          |
| REASON FOR THE APPL                                                                                               | LICATION                                                                                            |                     |                             |                            |         |          |
| New brewery / brewpub:                                                                                            | • ①                                                                                                 | $\checkmark$        |                             |                            |         |          |
| BREWERY OPERATION<br>Please identify if you pla                                                                   | INFO<br>an to operate as a brew                                                                     | ery or as a brewpub |                             |                            |         |          |
| Brewery:                                                                                                    |                                                                                                    |                     |                             |                            |         |          |
| Brewpub: *                                                                                                    | 0                                                                                                   | $\checkmark$        |                             |                            |         |          |
| Do you own the brewery                                                                                            | premises?: *                                                                                        | 🔾 Yes 🖲 No          |                             |                            |         |          |
| If no, please provide the r<br>owner of the land or built<br>brewery, and any mortga<br>with claim on the land or | name and address of the<br>dings which house the<br>gee, or any other person<br>buildings: <b>*</b> |                     |                             | .ii                        |         |          |
| Enter the start time of you<br>if different than 12:00 AM                                                         | ur 24 hour business day<br>I through 11:59 PM:                                                      | 12:00 AM            |                             |                            |         |          |
| RREWPLIR STATEMENT                                                                                                |                                                                                                    |                     |                             |                            |         |          |

Complete the statements below acknowledging that you understand the responsibilities of conducting brewpub operations.

This section will be blank if you did not select Brewpub as your operation type.

| We must separate the brewery operations (non-<br>public area) from public area of the brewery<br>premises by an adequate partition. Access to the<br>brewery operations must be restricted to<br>authorized visitors and employees only: * |          |
|----------------------------------------------------------------------------------------------------|----------|
| The serving tanks as noted on our attached diagram are our tax-determined beer tanks: *                                                                                                    |          |
| What is the approximate working capacity of the serving tanks (measured in barrels or kegs)?: *                                                                                                    |          |
| The capacity of the serving tanks is measured in:                                                                                                    | Select 🔻 |
| These tanks are accurately calibrated with<br>appropriate measuring devices: *                                                                                                    |          |
| We must transfer beer ready for consumption or                                                                                                    |          |
| sale from our fermenters into an empty tax-<br>determination tank for measurement by the<br>approved measuring device: *                                                                                                    |          |
| sale from our fermenters into an empty tax-<br>determination tank for measurement by the<br>approved measuring device: *<br>We will make prompt and accurate records of<br>these transactions to determine tax due: *                      |          |

Application for Brewery or Brewpub, Step 2 - Operation Description Screens, continued:

| BREWERY INFORMATION                                                                                                    |                                                                                                    |
|----------------------------------------------------------------------------------------------------|----------------------------------------------------------------------------------------------------|
| Are you a member of a controlled group of breweries?: *                                                                                                    | ? • Yes O No                                                                                                    |
| Will the controlled group produce more than 60,000 but not more than 2,000,000 barrels of beer per year?: *                                                          | ○ Yes ○ No<br>Of                                                                                                    |
| What is your estimated production in barrels per year?: *                                                                                                    | Or a state of the state of the state of |
| I certify that I AM required to provide a bond:<br>*                                                                                                    | © <b>⊠</b>                                                                                                    |
| I certify that I AM NOT required to provide a<br>bond:                                                                                                    | 2<br>□                                                                                                    |
| Describe the entire tract of land by using directions and distances: *                                                                                               | 0                                                                                                    |
|                                                                                                    |                                                                                                    |
| Describe each brewery premises building:<br>provide size (using distances and directions),<br>construction, use of building, and location of<br>doors and windows: * |                                                                                                    |
| Will you be Alternating: *                                                                                                    | ?   Yes   No                                                                                                    |
| Describe any area of the brewery that will be<br>shared with another TTB approved business<br>or commodity, including all floors, rooms,<br>and equipment: *         | 0                                                                                                    |
| Describe because accurity to include to the                                                                                                    |                                                                                                    |
| access to the brewery and how un-taxpaid go<br>will be protected during and after business ho                                                                        | ods<br>surs:                                                                                                    |
|                                                                                                    | ia.                                                                                                    |
| Will you have a tasting room?: *                                                                                                    | O Yes O No                                                                                                    |
| Continue » « Back to Application Pac                                                                                                    | kage Save and resume la                                                                                                    |

If user selects "Yes" for "Will you have a tasting room?" the following questions appear to the user:

| Do you plan to charge for samples, tours, and/or Ores No parking?: *                                                                                                    |
|----------------------------------------------------------------------------------------------------|
| Do you understand that the tasting room must be O Yes O No<br>physically separated from the brewing area(s)?<br>This usually consists of walls with a locked door<br>or a fence with a locking gate: *                           |
| Do you understand that if a brewery charges for Ores No<br>samples, parking, or tours, the tasting room<br>cannot be part of the brewery premises and you<br>must tax pay the beer before removing it to the<br>tasting room?: * |
| Do you understand you cannot run lines from the O Yes O No<br>brewery to the tasting room (beer should be tax<br>paid and removed to the tasting room in kegs or<br>some other type of TTB approved container)?: *               |
| Describe how the tasting room will be physically separated from the brewing area(s). : *                                                                                                    |

### Application for Brewery or Brewpub, Step 3 - Additional Information Screens:

PONL allows the user to add additional information. The first category is "Alternation of Premises."

| Home                  | Home My Submis          |                        | Resume Draft             |             | Help                       |        |         |
|-----------------------|-------------------------|------------------------|--------------------------|-------------|----------------------------|--------|---------|
| Application for Brewe | ry or Bre               | wpub                   |                          |             |                            |        |         |
| 1 Mailing address     | 2 Operation description | tion 3 Additional info | 4 Upload red<br>document | quired<br>s | 5 Declare 8<br>acknowledge | 6      | 7       |
| Step 3: Additional    | info.>>                 | •                      |                          |             | * indicates a re           | equire | d field |
| Step 3a               |                         |                        |                          |             |                            | -      |         |

#### ALTERNATION OF PREMISES

Alternation of premises means the premises is used by the same owner to conduct different operations (e.g. winery and brewery). If applicable, select "Add a Row" to identify each additional operation.

If you will be alternating you must also add a row in the Variance table below and upload a letterhead notice requesting permission to use an alternate method. See samples of letterhead notices for alternation.

You do not need to add a row for the operation covered by this application.

| Showing 0 | 0-0 of 0                                                    |                                |                                  |                                       |                                      |                                |  |
|-----------|-------------------------------------------------------------|--------------------------------|----------------------------------|---------------------------------------|--------------------------------------|--------------------------------|--|
|           | Select the type of<br>operation you are<br>alternating with | Permit<br>Number (if<br>known) | Registry<br>Number (if<br>known) | Operating Permit<br>Number (if known) | Brewer's Notice<br>Number (if known) | Application<br>Tracking Number |  |
| No recor  | ds found.                                                   |                                |                                  |                                       |                                      |                                |  |
| Add a Ro  | w 🔻 Edit Selected                                           | Delete Selec                   | ted                              |                                       |                                      |                                |  |

If the brewer intends to alternate their premises, the user selects "Add a Row," and the user will see the following screen:

#### ALTERNATION OF PREMISES

Cancel

OK

Alternation of premises means the premises is used by the same owner to conduct different operations (e.g. winery and brewery). If applicable, select "Add a Row" to identify each additional operation.

If you will be alternating you must also add a row in the Variance table below and upload a letterhead notice requesting permission to use an alternate method. See samples of letterhead notices for alternation.

You do not need to add a row for the operation covered by this application.

| * Select the type of operation you<br>are alternating with: | Permit Number (if known): 7           | Registry Number (if known): 🕜    |
|-------------------------------------------------------------|---------------------------------------|----------------------------------|
| Select 🔻                                                    |                                       |                                  |
| Operating Permit Number (if ?)<br>known):                   | Brewer's Notice Number (if<br>known): | ② Application Tracking Number: ② |

~

## Application for Brewery or Brewpub, Step 3 - Additional Information Screens, continued:

Next is "Alternation of Proprietors:"

#### ALTERNATION OF PROPRIETORS

If you are sharing the use of the premises with any other companies, select "Add a Row" for each additional proprietor conducting operations at this location. You don't need to add a row for your company.

If you will be alternating you must also add a row in the Variance table below and upload a letterhead notice requesting permission to use an alternate method. See samples of letterhead notices for alternation.

You can skip this section if it doesn't apply to you.

| Showing 0-0 | ) of 0                                                   |              |                                           |                                             |                |                                             |                                               |                       |                                                    |                                                      |                                             |
|-------------|----------------------------------------------------------|--------------|-------------------------------------------|---------------------------------------------|----------------|---------------------------------------------|-----------------------------------------------|-----------------------|----------------------------------------------------|------------------------------------------------------|---------------------------------------------|
|             | Select your<br>role in the<br>alternating<br>arrangement | Host<br>name | Host<br>permit<br>number<br>(if<br>known) | Host<br>registry<br>number<br>(if<br>known) | Tenant<br>name | Tenant<br>permit<br>number<br>(if<br>known) | Tenant<br>registry<br>number<br>(if<br>known) | Co-<br>tenant<br>name | Co-<br>tenant<br>permit<br>number<br>(if<br>known) | Co-<br>tenant<br>registry<br>number<br>(if<br>known) | Host<br>tracking<br>number<br>(ïf<br>known) |
| No records  | No records found.                                        |              |                                           |                                             |                |                                             |                                               |                       |                                                    |                                                      |                                             |
| Add a Row   | Add a Row 🚽 Edit Selected Delete Selected                |              |                                           |                                             |                |                                             |                                               |                       |                                                    |                                                      |                                             |

If the brewer intends to alternate proprietors at their premises, the user selects "Add a Row," and the user will see the following screen:

### ALTERNATION OF PROPRIETORS

If you are sharing the use of the premises with any other companies, select "Add a Row" for each additional proprietor conducting operations at this location. You don't need to add a row for your company.

If you will be alternating you must also add a row in the Variance table below and upload a letterhead notice requesting permission to use an alternate method. See <u>samples of letterhead notices for alternation</u>.

You can skip this section if it doesn't apply to you.

| *Select your role in the<br>alternating arrangement: | ? | Host name:                             | Host permit number (if known): 🕐          |
|------------------------------------------------------|---|----------------------------------------|-------------------------------------------|
| Select 🔻                                             |   |                                        |                                           |
| Host registry number (if known):                     | 0 | Tenant name:                           | Tenant permit number (if (?)<br>known):   |
| Tenant registry number (if<br>known):                | 0 | Co-tenant name:                        | Co-tenant permit number (if ()<br>known): |
| Co-tenant registry number (if known):                | 0 | Host tracking number (if ?)<br>known): |                                           |
| OK                                                   |   |                                        |                                           |

## Application for Brewery or Brewpub, Step 3 - Additional Information Screens, continued:

Next is "Non-Contiguous Locations:"

#### NON-CONTIGUOUS LOCATIONS

If any part of your operation will take place at a location that is not adjacent to the premises location, select "Add a Row" for each additional location. The use of the non-contiguous location must be a continuation of the operation at the primary premises. If it is a stand-alone operation you must submit a separate application.

You can skip this section if it doesn't apply to you.

| Showing 0-0 of 0                         |               |                                                                                                    |  |                                                                           |  |  |  |  |  |  |
|------------------------------------------|---------------|----------------------------------------------------------------------------------------------------|--|---------------------------------------------------------------------------|--|--|--|--|--|--|
| Non-contiguous De<br>Location Address co |               | Description of Non-<br>contiguous Location Driving distance from the<br>primary premises (in miles) |  | Describe the proposed operations to occur at this non-contiguous location |  |  |  |  |  |  |
| No records                               | s found.      |                                                                                                    |  |                                                                           |  |  |  |  |  |  |
| Add a Row                                | Edit Selected | Delete Selected                                                                                     |  |                                                                           |  |  |  |  |  |  |

If the brewer will have one or more location that is non-contiguous location to the brewery, the user selects "Add a Row," and the user will see the following screen:

### NON-CONTIGUOUS LOCATIONS

If any part of your operation will take place at a location that is not adjacent to the premises location, select "Add a Row" for each additional location. The use of the non-contiguous location must be a continuation of the operation at the primary premises. If it is a stand-alone operation you must submit a separate application.

You can skip this section if it doesn't apply to you.

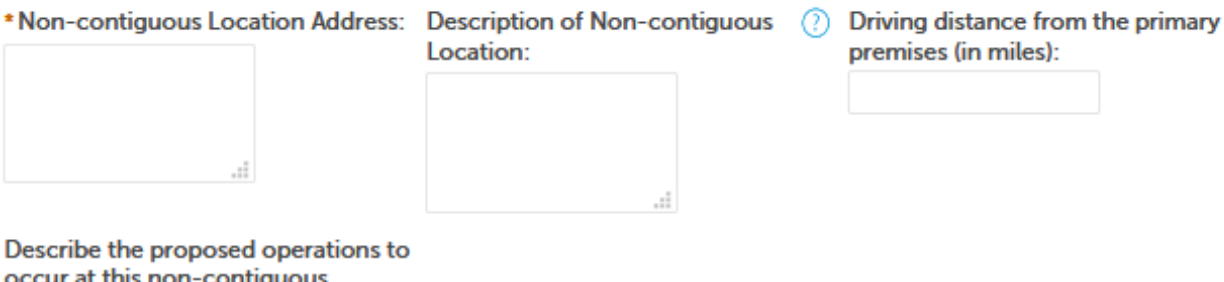

occur at this non-contiguous location:

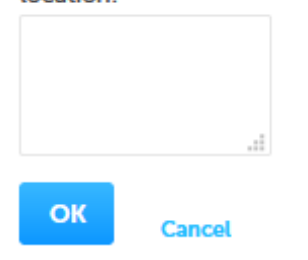

X

Next is "Members of Controlled Group:"

#### MEMBERS OF CONTROLLED GROUP

If you are a member of a controlled group, select "Add a Row" to identify each member of the controlled group. Types of controlled groups: One brewery owns controlling interest in another brewery or a common ownership in the controlling interest in each brewery.

You can skip this section if you are not a member of a controlled group.

Showing 0-0 of 0

|            | Employer Identification<br>Number | Brewer's Notice Registry<br>Number | Company<br>Name | Brewery<br>Location | Barrels of Beer at Reduced Rate<br>per year |
|------------|-----------------------------------|------------------------------------|-----------------|---------------------|---------------------------------------------|
| No records | found.                            |                                    |                 |                     |                                             |
| Add a Row  | Edit Selected                     | Delete Selected                    |                 |                     |                                             |

Clicking "Add a Row" presents this screen to the user:

### MEMBERS OF CONTROLLED GROUP

Cancel

If you are a member of a controlled group, select "Add a Row" to identify each member of the controlled group. Types of controlled groups: One brewery owns controlling interest in another brewery or a common ownership in the controlling interest in each brewery.

You can skip this section if you are not a member of a controlled group.

| * Employer Identification Number: | Brewer's Notice Registry Number:            | Company Name: |
|-----------------------------------|---------------------------------------------|---------------|
| Brewery Location:                 | Barrels of Beer at Reduced Rate ⑦ per year: | ***           |
|                                   |                                             |               |

~

The Brewers Bond information collection is approved under OMB No. 1513–0015. (This screen is equivalent to TTB F 5130.22, Brewer's Bond, or TTB F 5130.25, Brewer's Collateral Bond.)

#### BREWERS BOND

If you are required to furnish a bond, select "Add a Row" to provide your Brewer's Bond information (find out if you need a bond).

You will also be required to upload a matching bond form on the next page. If you are required to obtain a Brewer's Bond and you plan to have a surety company issue your bond, use TTB F 5130.22. If paying by check or by Treasury Security use TTB F 5130.25.

You can skip this section if you are not required to furnish a bond.

| Sh | owing                                     | 0-0 of 0                                                                                   |                           |                  |                         |                                   |                                           |                                            |                                            |                                    |                                        |                        |
|----|-------------------------------------------|--------------------------------------------------------------------------------------------|---------------------------|------------------|-------------------------|-----------------------------------|-------------------------------------------|--------------------------------------------|--------------------------------------------|------------------------------------|----------------------------------------|------------------------|
|    | Bond<br>kind                              | Effective<br>date of<br>bond<br>(must be<br>on or<br>before<br>date of<br>TTB<br>approval) | Amount<br>of bond<br>(\$) | Bond<br>category | Enter<br>surety<br>name | Enter<br>surety<br>bond<br>number | Enter<br>T-Note/bond<br>- CUSIP<br>number | Enter<br>T-Note/bond<br>- maturity<br>date | Enter<br>T-Note/bond<br>- interest<br>rate | Enter<br>T-Note/bon<br>- par value | Enter<br>d T-Note/bond<br>- issue date | Enter<br>execu<br>date |
| 1  | No records found.                         |                                                                                            |                           |                  |                         |                                   |                                           |                                            |                                            |                                    |                                        |                        |
| <  |                                           |                                                                                            |                           |                  |                         |                                   |                                           |                                            |                                            |                                    |                                        | >                      |
| A  | Add a Row 🔻 Edit Selected Delete Selected |                                                                                            |                           |                  |                         |                                   |                                           |                                            |                                            |                                    |                                        |                        |

The Consent of Surety information collection is approved under OMB No. 1513–0013, Change of Bond (Consent of Surety), and is equivalent to TTB F 5000.18, Change of Bond (Consent of Surety).

#### CONSENT OF SURETY

If you are required to furnish a bond and you will also use that bond to cover additional operations, select "Add a Row" for each reason you need to extend the terms of your bond. See a list of examples that will require a Change in Bond (Consent of Surety). NOTE: A TTB Form 5000.18, Change in Bond (Consent of Surety) must be completed and uploaded later in this application.

You can skip this section if it doesn't apply to you.

| Showing 0-0 of 0 |                                                                                 |                   |                                              |                                                 |                                                          |  |  |  |  |
|------------------|---------------------------------------------------------------------------------|-------------------|----------------------------------------------|-------------------------------------------------|----------------------------------------------------------|--|--|--|--|
|                  | Enter the name of the corporate surety Select the type of bond you are changing |                   | Enter the total dollar<br>amount of the bond | Enter the effective date<br>of this bond change | Describe the proposed<br>change to your existing<br>bond |  |  |  |  |
| No records       | found.                                                                          |                   |                                              |                                                 |                                                          |  |  |  |  |
| Add a Row        | Edit Selected                                                                   | d Delete Selected |                                              |                                                 |                                                          |  |  |  |  |

Last on the Step 3 - Additional Information screen is "Request for Variance:"

### **REQUEST FOR VARIANCE**

Select "Add a Row" for each request to use an alternate method or procedure from any regulations. You will also need to upload a notice on company letterhead in step 4 that lists the variances requested and the reason(s).

You can skip this section if it doesn't apply to you.

| Showing | Showing 0-0 of 0                                           |                           |                         |                             |  |  |  |  |  |  |  |
|---------|------------------------------------------------------------|---------------------------|-------------------------|-----------------------------|--|--|--|--|--|--|--|
|         | Select type of variance, alternate method, or<br>procedure | Description of<br>request | Status (for TTB<br>use) | Comments (for TTB use only) |  |  |  |  |  |  |  |
| No reco | rds found.                                                 |                           |                         |                             |  |  |  |  |  |  |  |
| Add a R | w 👻 Edit Selected Delete Selected                          |                           |                         |                             |  |  |  |  |  |  |  |

Clicking "Add a Row" presents this screen to the user:

### **REQUEST FOR VARIANCE**

Select "Add a Row" for each request to use an alternate method or procedure from any regulations. You will also nee upload a notice on company letterhead in step 4 that lists the variances requested and the reason(s).

You can skip this section if it doesn't apply to you.

| * Select type of variance, alternate method, or procedure: 🕧 👘                                   | Description of request: | : Status (for TTB use): |  |  |
|--------------------------------------------------------------------------------------------------|-------------------------|-------------------------|--|--|
| Select                                                                                           | •                       | Select                  |  |  |
| Comments (for TTB use only):<br>TTB will provide<br>comments after<br>reviewing your<br>request. |                         |                         |  |  |
| <                                                                                                |                         | >                       |  |  |
| OK                                                                                               |                         |                         |  |  |

×

## Application for Brewery or Brewpub, Step 3 - Additional Information Screens, continued:

From the drop down menu under "Select type of variance, alternative method, or procedure," the user may select the appropriate request:

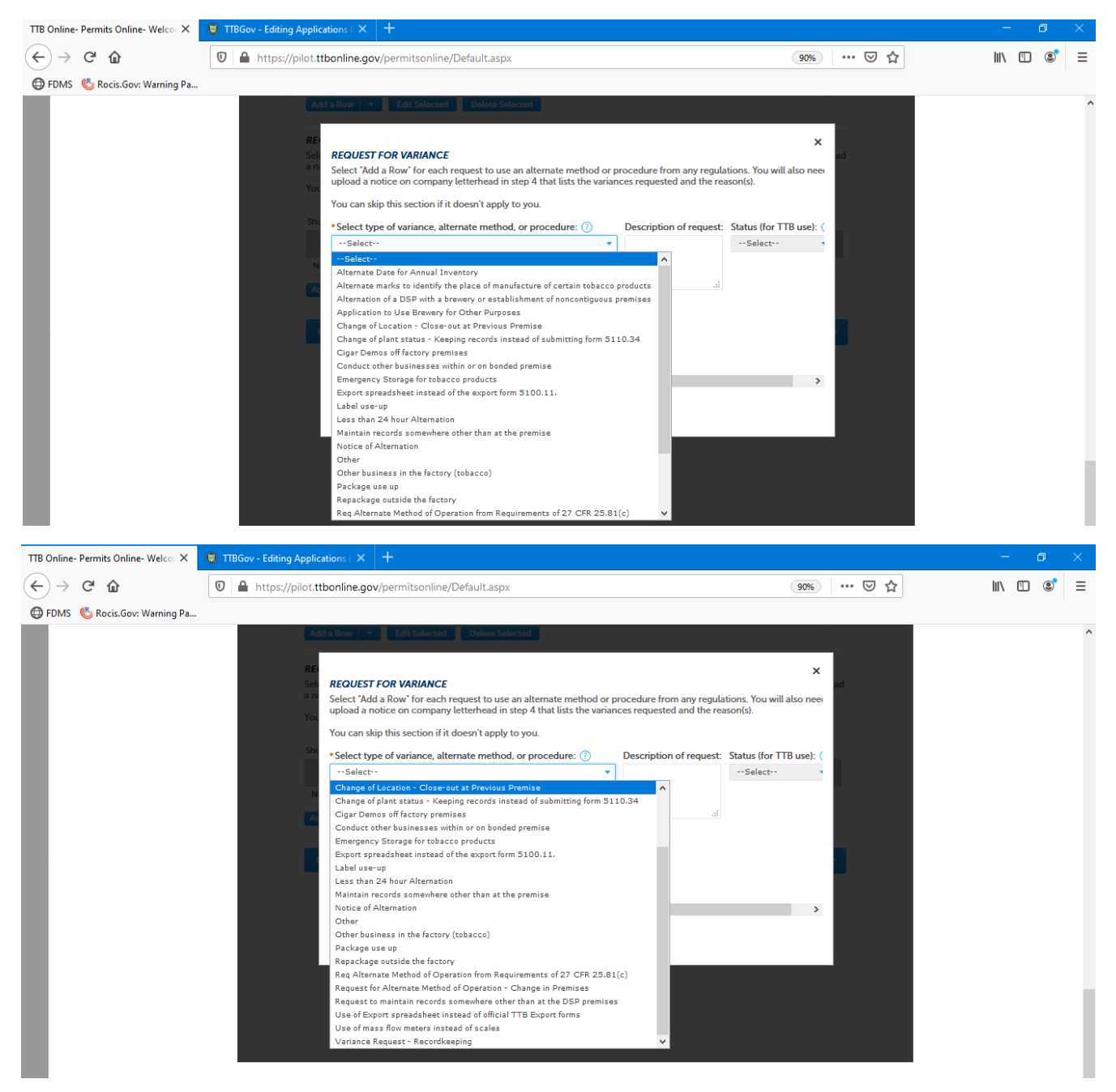

After completing the appropriate screens, the user will click the "Continue" button to continue the Brewer's Notice application:

Continue » « Back to Application Package

Save and resume later

### Application for Brewery or Brewpub, Step 4 - Upload Required Documents Screen:

User uploads, as appropriate, required supporting document for the Brewer's Notice application:

|     | Home                       | Help               |                                |                            |          |   |
|-----|----------------------------|--------------------|--------------------------------|----------------------------|----------|---|
| Арр | lication for Brewery or    | Brewpub            | Unload serviced                | Declara (                  |          |   |
| 1   | 2 Operation<br>description | 3 Additional info. | 4 Upload required<br>documents | 5 Declare 8<br>acknowledge | 6 Review | 7 |

#### Step 4: Upload required documents >>

#### Step 4a

\* indicates a required field

#### **REQUIRED DOCUMENT CHECKLIST**

Based on the information you have given us, the following documents need to accompany your application. Please edit the Method of Submission to tell us how you'll provide these documents:

- Documents you plan to upload: Mark as "Uploaded." Learn more about the type of information that should be included in each document.
- Documents already on file with TTB: Mark as "On File and Previously Approved by TTB."

Important: Please make any changes to the Method of Submission on your FINAL PASS through this application, since previous edits will be overwritten upon revisiting this page.

If no documents are listed in the table below, you are not required to upload any supporting documents and can continue your application.

Showing 1-1 of 1

|         | Document Type | Comments | Method of Submission | Permit, registry, notice, or application tracking number |           |
|---------|---------------|----------|----------------------|----------------------------------------------------------|-----------|
|         | Diagram       |          | Uploaded             |                                                          | Actions 🗸 |
| Edit Se | lected        |          |                      |                                                          |           |

### Step 4b: Upload Required Documents

Upload attachments here. Be sure to save all uploads before leaving this page using the 'Save Attachments' button.

View, download, or print attachments by selecting the document name.

#### Attachment List

Files can be up to 16 MB in size. Larger documents should be separated and uploaded as multiple files if necessary. PDF file type is preferred.

| Name             |                | Document Type   | S | Size | Date | Action                |
|------------------|----------------|-----------------|---|------|------|-----------------------|
| No records found | d.             |                 |   |      |      |                       |
|                  |                |                 |   |      |      |                       |
| Add              |                |                 |   |      |      |                       |
| Continue »       | « Back to Appl | ication Package |   |      |      | Save and resume later |

Clicking "Add" under Upload Required Documents" presents the user with this screen:

![](_page_22_Picture_2.jpeg)

After uploading the required documents, the user clicks "Continue;"

![](_page_22_Picture_4.jpeg)

The user then completes Step 5.

| Home                                                                                                    | My Submissions                                                                                                    | Resume Draft  |                    | Help     |     |                          |  |  |  |  |  |
|----------------------------------------------------------------------------------------------------|----------------------------------------------------------------------------------------------------|---------------|--------------------|----------|-----|--------------------------|--|--|--|--|--|
| Application for Brewery or Brewpub                                                                                                    |                                                                                                    |               |                    |          |     |                          |  |  |  |  |  |
| 1 2 3 Additional info.                                                                                                    | 4 Upload required documents                                                                                                    | 5 Dec<br>ackr | lare ຍ<br>nowledge | 6 Review |     | 7 Application<br>package |  |  |  |  |  |
| Step 5: Declare & acknowledge >> * indicates a required field Declaration                                                                                                    |                                                                                                    |               |                    |          |     |                          |  |  |  |  |  |
| DECLARE AND ACKNOWLEDGE<br>By checking the box below, you<br>accompanying statements, and i<br>You may not commence or enga<br>Director of the National Revenue<br>I declare under penalties of perjury<br>laws of the United States of Americ<br>examined this application, includin<br>accompanying statements, and to<br>knowledge and belief, it is true, com | DECLARE AND ACKNOWLEDGE<br>By checking the box below, you declare under penalty of perjury that you have examined this application, including<br>accompanying statements, and it is true, correct, and complete to the best of your knowledge and belief.<br>You may not commence or engage in the operations covered by this application until you have received approval from the<br>Director of the National Revenue Center.<br>I declare under penalties of perjury under the<br>laws of the United States of America, that I have<br>examined this application, including<br>accompanying statements, and to the best of my |               |                    |          |     |                          |  |  |  |  |  |
| complete.: * Declaration Date: *                                                                                                    |                                                                                                    |               |                    |          |     |                          |  |  |  |  |  |
| Continue » « Back to Appli                                                                                                    | ication Package                                                                                                    |               |                    |          | Sav | e and resume later       |  |  |  |  |  |

### Application for Brewery or Brewpub, Step 6 - Review Screen:

The user then reviews the information entered in Steps 1 - 5.

![](_page_24_Picture_2.jpeg)

## Application for Original Entity - Step 1, View Contact Information Screen:

| Home                            | Home My Submissions           |                               |                            | Resume Draft Help |   |  |  |  |  |
|---------------------------------|-------------------------------|-------------------------------|----------------------------|-------------------|---|--|--|--|--|
| Application for Original Entity |                               |                               |                            |                   |   |  |  |  |  |
| 1 View contact<br>information   | 2 Key personnel & trade names | 3 Upload require<br>documents | 4 Declare 8<br>acknowledge | 5 Review          | 6 |  |  |  |  |

## Step 1: View contact information >>

### About the Entity Record

All of your business information is found in your Entity record. This includes your business name, EIN, ownership information, officers, powers of attorney, signing authorities, and trade names. Each permit, registration, or notice you apply for under this EIN will be associated with this Entity record. If you submit applications for more than one EIN, each EIN will have its own Entity record.

![](_page_25_Figure_5.jpeg)

\*indicates a required field

#### Application Contact

Please verify your contact information as the person preparing this application package; if it is incorrect update your information and then start a new application package.

#### Michael D. Hoover

JohnDoe@ttb.gov 555-555-5555

#### 1310 G Street, NW., Box 12 Washington, DC, 20005

#### **Business Entity**

#### ENTITY INFORMATION

This is the business information you provided earlier in the application process. If your business has a website, you may provide it here.

| Continue »           | « Back to Application Package |                       |   | Save and resume later |
|----------------------|-------------------------------|-----------------------|---|-----------------------|
| and we have          |                               |                       |   |                       |
| Business website:    |                               |                       |   |                       |
| State where incorp   | orated or organized:          | DC                    | • |                       |
| * Organization type  | ə:                            | Limited Liability Com | • |                       |
| * Employer Identifie | cation Number (EIN):          | 09-8765432            |   |                       |
| * Business name:     |                               | TTB Brewery           |   |                       |
| + m ·                |                               |                       |   |                       |

The user will add information regarding company officers and owners in Step 2a by adding rows.

| Home                            | My Si                         | ubmissions                  | Resume Draft            | Help     |   |  |  |  |  |
|---------------------------------|-------------------------------|-----------------------------|-------------------------|----------|---|--|--|--|--|
| Application for Original Entity |                               |                             |                         |          |   |  |  |  |  |
| 1 View contact information      | 2 Key personnel & trade names | 3 Upload required documents | 4 Declare & acknowledge | 5 Review | 6 |  |  |  |  |

## Step 2: Key personnel & trade names >>

Please make sure to add yourself, the person filling out this application, to either the Signing Authority or Power of Attorney table.

\* indicates a required field

## Step 2a

### **OFFICER/OWNERSHIP INFORMATION**

Select "Add a Row" and identify by name, each partner, general/limited partner, officer, director, trustee, manager, member, managing member, or sole proprietor.

You must also add a row for every stockholder or interest holder with a stake of 10% or more in the business.

Finally, you must also add a row for every company(do not include the company applying for this permit, notice or registration) or trust holding ownership in the business.

Showing 0-0 of 0

|   | Removal<br>Date<br>(for TTB<br>use<br>only) | Officer/Owner<br>Classification | How are you<br>submitting<br>the Personnel<br>Questionnaire<br>Information? | First<br>Name | Middle<br>Name | Last<br>Name | Personnel<br>Questionnaire<br>Tracking<br>Number | Employer<br>Identification<br>Number<br>(EIN) | Suffix | Email<br>Address | Title | Title<br>if<br>Other | List<br>additio<br>titles (i<br>any) |
|---|---------------------------------------------|---------------------------------|-----------------------------------------------------------------------------|---------------|----------------|--------------|--------------------------------------------------|-----------------------------------------------|--------|------------------|-------|----------------------|--------------------------------------|
| 1 | No records found.                           |                                 |                                                                             |               |                |              |                                                  |                                               |        |                  |       |                      |                                      |
| < | < >                                         |                                 |                                                                             |               |                |              |                                                  |                                               |        |                  |       |                      |                                      |
| ļ | dd a Row                                    | 👻 🛛 Edit S                      | elected De                                                                  | elete Sel     | ected          |              |                                                  |                                               |        |                  |       |                      |                                      |

Clicking "Add a Row" presents the following screen:

# Application for Original Entity - Step 2, Key Personnel and Trade Names Screens, continued:

The user completes the Officer / Ownership Information screen:

ОК

Cancel

| OFFICER/OWNERSHIP<br>Select "Add a Row" and id            | INFORMATION<br>entify by name, each partn                | ner, general/limited pa       | artner, officer, director, trustee, ma                                 | Anager,  |
|-----------------------------------------------------------|----------------------------------------------------------|-------------------------------|------------------------------------------------------------------------|----------|
| member, managing mem                                      | ber, or sole proprietor.                                 |                               |                                                                        |          |
| You must also add a row                                   | for every stockholder or in                              | terest holder with a s        | take of 10% or more in the busines                                     | is.      |
| Finally, you must also add<br>registration) or trust hold | l a row for every company(<br>ing ownership in the busin | do not include the co<br>ess. | ompany applying for this permit, ne                                    | otice or |
| Removal Date (for ⑦<br>TTB use only):                     | * Officer/Owner Classific                                | ation:                        | How are you submitting the<br>Personnel Questionnaire<br>Information?: | 0        |
|                                                           |                                                          |                               | Select                                                                 | •        |
| First Name:                                               | Middle Name:                                             |                               | Last Name:                                                             |          |
| Personnel ⑦                                               | Employer Identification I                                | Number (EIN):                 | Suffix:                                                                |          |
| Questionnaire<br>Tracking Number:                         |                                                          |                               | Select 🔻                                                               |          |
|                                                           |                                                          |                               |                                                                        |          |
| Email Address:                                            | Title:                                                   |                               | Title if Other:                                                        | - 1      |
| List additional titles (if any):                          | Company Name:                                            |                               | Trust Name: 🕜                                                          |          |
|                                                           |                                                          |                               |                                                                        |          |
| .15                                                       |                                                          |                               |                                                                        |          |
| The screen continues:                                     |                                                          |                               |                                                                        |          |
| * Percentage of Voting-<br>Stock Interest:                | Dollar amount invested ir                                | n Business to date:           | Financial Institution: Name, City a<br>State:                          | and 🕜    |
|                                                           |                                                          |                               |                                                                        |          |
|                                                           |                                                          |                               |                                                                        |          |
| State the source of (?)                                   | How will Source of Funds                                 | s (?)                         |                                                                        |          |
| the investment:                                           | Documentation be Subm                                    | itted? :                      |                                                                        |          |
|                                                           | Select                                                   | •                             |                                                                        |          |
|                                                           |                                                          |                               |                                                                        |          |
|                                                           |                                                          |                               |                                                                        |          |

## Application for Original Entity - Step 2, Key Personnel and Trade Names Screen, continued:

The information collection for Signing Authority is approved under OMB No. 1513–0036, Signing Authority for Corporate and LLC Officials, and is equivalent to TTB F 5100.1. The information collection for Power of Attorney is approved under OMB No. 1513–0014, and is equivalent to TTB F 5000.8

#### SIGNING AUTHORITY

Select "Add a Row" to identify all owners, officers, and authorized employees who will have the authority to sign and/or act on behalf of the business. Authority can be granted by title or by the individual's name; however, at least one person must be authorized by name to serve as a key contact to TTB.

Please note that individuals listed in the Owner/Officer Information table must be listed in this Signing Authority table as well if they are to have authority to act on behalf of the business.

Showing 0-0 of 0

|   | Removal<br>Date<br>(for TTB<br>use<br>only) | Designate<br>this<br>person as<br>a key<br>contact<br>for TTB? | How is<br>authority<br>granted? | First<br>Name | Middle<br>Name | Last<br>Name | Suffix | ls this<br>person a<br>registered<br>user of<br>Permits<br>Online? | Address | City | State | ZIP<br>Code | Phone<br>Number | Email<br>Address | Select<br>your<br>primary<br>title |
|---|---------------------------------------------|----------------------------------------------------------------|---------------------------------|---------------|----------------|--------------|--------|--------------------------------------------------------------------|---------|------|-------|-------------|-----------------|------------------|------------------------------------|
| N | No records found.                           |                                                                |                                 |               |                |              |        |                                                                    |         |      |       |             |                 |                  |                                    |
| < | < >>                                        |                                                                |                                 |               |                |              |        |                                                                    |         |      |       |             |                 |                  |                                    |
| A | dd a Row                                    | E                                                              | dit Selecte                     | d D           | elete Se       | lected       |        |                                                                    |         |      |       |             |                 |                  |                                    |

### POWER OF ATTORNEY INFORMATION

Select "Add a Row" to identify all others who have authority to sign or act on behalf of the business. Typically these are consultants, accountants, or other non-employees.

Please be sure to include a row for anyone who will be submitting formulas or labels for TTB approval.

Skip this section if it does not apply.

![](_page_28_Figure_11.jpeg)

### Application for Original Entity - Step 2, Key Personnel and Trade Names Screens, continued:

The user next completes Step 2b, Trade Names, if applicable:

## Step 2b

#### TRADE NAMES

Select "Add a Row" for each trade name you wish to use. Each trade name must be appropriately registered. Learn more about general trade name rules.

Skip this section if it does not apply.

Showing 0-0 of 0

|                   | Removal Date (for TTB use) | Туре | Trade<br>Name | Who will you be bottling<br>on account for? | I certify that the listed trade name has been registered with my county (CA) or state (all states) |  |  |  |  |
|-------------------|----------------------------|------|---------------|---------------------------------------------|----------------------------------------------------------------------------------------------------|--|--|--|--|
| No records found. |                            |      |               |                                             |                                                                                                    |  |  |  |  |
| Add a Row         | Edit Selec                 | ted  | Delete S      | elected                                     |                                                                                                    |  |  |  |  |

Clicking "Add a Row" results in this screen:

### TRADE NAMES

Select "Add a Row" for each trade name you wish to use. Each trade name must be appropriately registered. Learn more about general trade name rules.

Skip this section if it does not apply.

| Removal Date (for TTB use): 🕐             | *Type: 🕐                                                                                                  | * Trade Name: |  |  |
|-------------------------------------------|----------------------------------------------------------------------------------------------------|---------------|--|--|
|                                           | Select                                                                                                    |               |  |  |
| Who will you be bottling on account for?: | I certify that the listed trade name<br>has been registered with my county<br>(CA) or state (all states): |               |  |  |
|                                           | Select 🔻                                                                                                  |               |  |  |
| .:                                        |                                                                                                    |               |  |  |
| OK Cancel                                 |                                                                                                    |               |  |  |

## The user then clicks "Continue;"

![](_page_29_Picture_14.jpeg)

Save and resume later

×

### Application for Original Entity - Step 3 Upload Required Documents Screens:

The user next completes Step 3, Upload Required Documents.

| Home                          | My Su                            | bmissions                   | Resume Draft               | Help     |   |
|-------------------------------|----------------------------------|-----------------------------|----------------------------|----------|---|
| Application for Origi         | nal Entity                       |                             |                            |          |   |
| 1 View contact<br>information | 2 Key personnel δ<br>trade names | 3 Upload required documents | 4 Declare δ<br>acknowledge | 5 Review | 6 |

#### Step 3: Upload required documents>>

### Step 3a

#### **REQUIRED DOCUMENT CHECKLIST**

Based on the information you have given us, the following documents need to accompany your application. Please edit the Method of Submission to tell us how you'll provide these documents:

- Documents you plan to upload: Mark as "Uploaded." Learn more about the type of information that should be included in each document.
- Documents already on file with TTB: Mark as "On File and Previously Approved by TTB."

Important: Please make any changes to the Method of Submission on your FINAL PASS through this application, since previous edits will be overwritten upon revisiting this page.

If no documents are listed in the table below, you are not required to upload any supporting documents and can continue your application.

Showing 1-2 of 2

|         | Document Type               | Comments | Method of<br>Submission | Permit, Registry or Tracking Number if on file with TTB |                  |  |  |  |
|---------|-----------------------------|----------|-------------------------|---------------------------------------------------------|------------------|--|--|--|
|         | Meeting Minutes             |          | Uploaded                |                                                         | Actions <b>v</b> |  |  |  |
|         | Organizational<br>Documents |          | Uploaded                |                                                         | Actions <b>v</b> |  |  |  |
| Edit Se | Edit Selected               |          |                         |                                                         |                  |  |  |  |

### Step 3b: Upload Required Documents

Upload attachments here. Be sure to save all uploads before leaving this page using the 'Save Attachments' button.

View, download, or print attachments by selecting the document name.

#### Attachment List

Files can be up to 16 MB in size. Larger documents should be separated and uploaded as multiple files if necessary. PDF file type is preferred.

| Name              |                | Document Type   | Size | Date | Action                |  |  |  |  |  |
|-------------------|----------------|-----------------|------|------|-----------------------|--|--|--|--|--|
| No records found. |                |                 |      |      |                       |  |  |  |  |  |
|                   |                |                 |      |      |                       |  |  |  |  |  |
| Add               |                |                 |      |      |                       |  |  |  |  |  |
| Add               |                |                 |      |      |                       |  |  |  |  |  |
| Continue »        | « Back to Appl | ication Package |      |      | Save and resume later |  |  |  |  |  |
|                   |                |                 |      |      |                       |  |  |  |  |  |

\* indicates a required field

## Application for Original Entity - Step 3 Upload Required Documents Screens, continued:

After adding the required documents, the screen appears as follows:

### Step 3b: Upload Required Documents

Upload attachments here. Be sure to save all uploads before leaving this page using the 'Save Attachments' button.

View, download, or print attachments by selecting the document name.

#### Attachment List

Files can be up to 16 MB in size. Larger documents should be separated and uploaded as multiple files if necessary. PDF file type is preferred.

| Name                        | Document Type            | Size     | Date       | Action               |
|-----------------------------|--------------------------|----------|------------|----------------------|
| Organizational Documents.do | Organizational Documents | 11.52 KB | 10/12/2020 | Actions <del>•</del> |
| Minutes.docx                | Meeting Minutes          | 11.48 KB | 10/12/2020 | Actions 🗸            |
|                             |                          |          |            |                      |
| Add                         |                          |          |            |                      |
| Continue » «Back t          | Save and resume later    |          |            |                      |

### Application for Original Entity - Step 4: Declare and Acknowledge Screen:

| Home                                                                                                    | My Submissio                                                                              | My Submissions Re                        |                                                   | ime Draft                                                     | Help                                                            |
|----------------------------------------------------------------------------------------------------|-------------------------------------------------------------------------------------------|------------------------------------------|---------------------------------------------------|---------------------------------------------------------------|-----------------------------------------------------------------|
| Application for Original Entity                                                                                                    | ,                                                                                         |                                          |                                                   |                                                               |                                                                 |
| 1 <sup>2</sup> Key personnel 8<br>trade names 3                                                                                                    | Upload required documents                                                                 | 4 Declare<br>acknow                      | e û<br>vledge                                     | 5 Review                                                      | 6 Application package                                           |
| Step 4 : Declare & acknow                                                                                                    | wledge>>                                                                                  |                                          |                                                   |                                                               | * indicates a required field                                    |
| DECLARE AND ACKNOWLEDGE<br>By checking the box below, you<br>accompanying statements, and i<br>You may not commence or enga<br>Director of the National Revenue                                               | declare under penalty<br>it is true, correct, and<br>age in the operations o<br>e Center. | y of perjury<br>complete t<br>covered by | that you have<br>the best of y<br>this applicatio | examined this app<br>our knowledge an<br>on until you have re | plication, including<br>Id belief.<br>eceived approval from the |
| I declare under penalties of perjury<br>laws of the United States of Americ<br>examined this application, includir<br>accompanying statements, and to<br>knowledge and belief, it is true, co<br>complete.: * | y under the<br>ca, that I have<br>ng<br>the best of my<br>rrect, and                      |                                          |                                                   |                                                               |                                                                 |
| Declaration Date: *                                                                                                    |                                                                                           |                                          |                                                   |                                                               |                                                                 |
| Continue » « Back to Appl                                                                                                    | lication Package                                                                          |                                          |                                                   |                                                               | Save and resume later                                           |

### Application for Original Entity - Step 5 Review Screen:

![](_page_32_Picture_1.jpeg)

Continue » « Back to Application Package

33

Save and resume later

After completing the Application for Original Entity, the user is returned to this screen, where they can select Personnel Questionnaire:

| Home                        | My Submis | ssions                | Resume Draft              | Help                      |  |
|-----------------------------|-----------|-----------------------|---------------------------|---------------------------|--|
| New Applications Wizard     |           |                       |                           |                           |  |
| 1 Determine<br>applications | 2 Review  | 3 Application package | 4 Payment (if applicable) | 5 Submission confirmation |  |

## Step 3: Application package

Based on the information you have provided, your application package consists of the application(s) shown below. Select "Start" to begin each application.

Once all applications are in "Ready to submit (edit)" status, you may select the "Submit application package" button. After submitting the application package, you will no longer be able to change any of the information.

| Please complete the following applications:<br>Application for Brewery or Brewpub 09-8765432 / TTB Brewery | Ready to submit (edit) |
|----------------------------------------------------------------------------------------------------|------------------------|
| Application for Original Entity 09-8765432 / TTB Brewery                                                   | Ready to submit (edit) |
| Personnel Questionnaire                                                                                    | Start                  |
| Submit Application Package »                                                                               | Save and resume later  |

NOTE: The Personnel Questionnaire information is approved separately under OMB No. 1513–0002, and, therefore, those screens are not shown in this document. The Personnel Questionnaire portion of PONL is equivalent to TTB F 5000.9, Personnel Questionnaire – Alcohol and Tobacco Products.

After completing the required Personnel Questionnaire(s), the user sees the following screen:

| Home                        | My Submis | ssions                   | Resume Draft              | Help                      |  |
|-----------------------------|-----------|--------------------------|---------------------------|---------------------------|--|
| New Applications Wizard     |           |                          |                           |                           |  |
| 1 Determine<br>applications | 2 Review  | 3 Application<br>package | 4 Payment (if applicable) | 5 Submission confirmation |  |

### Step 3: Application package

Based on the information you have provided, your application package consists of the application(s) shown below. Select "Start" to begin each application.

Once all applications are in "Ready to submit (edit)" status, you may select the "Submit application package" button. After submitting the application package, you will no longer be able to change any of the information.

| Please complete the following applications:                 |                        |
|-------------------------------------------------------------|------------------------|
| Application for Brewery or Brewpub 09-8765432 / TTB Brewery | Ready to submit (edit) |
| Application for Original Entity 09-8765432 / TTB Brewery    | Ready to submit (edit) |
| Personnel Questionnaire                                     | Ready to submit (edit) |
| Submit Application Package »                                | Save and resume later  |

PONL 5.0 - Application for Brewery or Brewpub (10-2020)

## **PONL Submission Confirmation Screen:**

After the user submits the application package, the PONL system will generate a Submission Confirmation screen, as follows:

![](_page_34_Picture_2.jpeg)

![](_page_34_Picture_3.jpeg)

Terms of Use | Privacy Act | Privacy Impact Assessment | Paperwork Reduction Act Notice | Questions? 877-882-3277 or submit an online inquiry

[End of Application for Brewery or Brewpub package. PONL notices to the public are shown below.]

![](_page_35_Picture_1.jpeg)

### **PONL Privacy Act Notice:**

![](_page_35_Picture_3.jpeg)

#### TTB Privacy Act Notice:

We provide this information to comply with Sections 3 and 7(b) of the Privacy Act of 1974 (5 U.S.C.§ 552a(e)(3)):

#### 1. What is TTB's authority to ask for this information?

We require this information under the authority of 26 U.S.C., Section 4222; 26 U.S.C. 5171(b), 5173, 5271(b), 5272, 5354, 5356, 5401, 5401(a), 5502(b), 5511(3), 5711 and 5712; 27 U.S.C. 204(c). You must disclose this information to engage in any of the businesses regulated pursuant to the above described statutes.

#### 2. What is the purpose for this information collection?

You give this information to enable TTB to determine your eligibility, suitability, and/or qualifications to engage in a business regulated by TTB.

#### 3. How does TTB routinely use this information?

We use this information to make determinations for the purposes described in paragraph 2. Also, we may disclose the information to other Federal, State, foreign, and local law enforcement, or regulatory agency personnel to verify information in your application where such disclosure is not prohibited by law.

We may disclose the information to the Justice Department if it appears that the furnishing of false information may constitute a violation of Federal law.

Finally, we may disclose the information to members of the public to verify information in your application where such disclosure is not prohibited by law.

#### 4. What happens if I do not supply the information TTB requests?

If you do not supply complete information, we may be prevented from making an informed judgment as described above. If you fail to supply the necessary information it may cause us to delay, deny or disapprove your application.

#### 5. How might TTB disclose my Employer Identification Number (EIN) or Social Security Number (SSN)?

Pursuant to the statutes above, we are authorized to solicit this information. We use these numbers to identify an individual or business. Your disclosure of these numbers is voluntary. If you do not supply these numbers, your application may be delayed.

![](_page_36_Picture_1.jpeg)

## **Permits Online (PONL)**

#### Privacy Impact Assessment

#### Information Collected and Purpose

Permits Online (PONL) is a secure Commercial Off-The-Shelf (COTS) product providing a web-based system with the capability to submit, route, and/or process original and amended permit/registration applications. The permit process enables TTB to authorize applicants to operate alcohol and tobacco related businesses under the FAA Act and Internal Revenue Code. This functionality is provided for external use by Regulated Industry Member representatives and internally by TTB's National Revenue Center (NRC). The online application and electronic submission of TTB's original permit application saves both the applicant and TTB significant time and money and also protects the public in support of homeland security.

#### Information Use and Sharing

PONL stores names, date of birth, social security numbers, photographic identification, driver's license information, mailing addresses, phone numbers, financial account information, legal documents, e-mail addresses, and foreign activity information for those individuals who have provided the aforementioned information on the PONL application. PONL provides applicants with a publicly facing website enabling them to view the information in the application and to check the status of the application while it is pending. Each application is specifically linked to the individual who submits it and only designated and approved TTB officials have direct access to personally identifiable information (PII) stored within PONL. With regard to the roles assigned within the application, all individuals receive access rights based on their status.

#### Information Consent

For an individual's PII to be stored in PONL, the individual must have willingly and intentionally filled out and submitted an application. The application is subject to the Privacy Act and a Privacy Act SORN that addresses all required categories of information has been published in the Federal Register.

#### Information Protection

TTB will take appropriate security measures to safeguard PII and other sensitive data stored on PONL. TTB will apply Department of the Treasury security standards, including but not limited to, routine scans and monitoring, back-up activities, and background security checks for all TTB employees and contractors. Accordingly, access to PONL PII will be limited to specific job function and access will be controlled based on least privilege.

The following access safeguards will also be implemented:

- · Passwords expire after a set period;
- · Accounts are locked after a set period of inactivity;
- · Minimum length of passwords is eight characters;
- · Passwords are combination of letters, numbers, and symbols; and
- · Accounts are locked after a set number of incorrect attempts.

Page last reviewed: June 4, 2015 Page last updated: October 16, 2015 Maintained by: Regulations and Rulings Division

Accessibility • Privacy Policy • No FEAR Act • Report Fraud Contact Webmaster • Site Feedback •

![](_page_36_Picture_20.jpeg)

![](_page_37_Picture_1.jpeg)

This request is in accordance with the Paperwork Reduction Act of 1995.

Power of Attorney Information (OMB No. 1513-0014): This information collection is used by TTB to ensure that only
duly authorized individuals are signing documents. The information is voluntary.

 Personnel Questionnaire Information (OMB No. 1513-0002): The information collection is used by TTB to determine if an applicant is eligible to receive an alcohol and tobacco permit. The information is mandatory (26 U.S.C. 5712, 27 U.S.C. 204).

- Change In Bond/Consent of Surety (OMB No. 1513-0013): We use this information to determine whether a business may change its bond. We must identify changes to the business, the surety company, and the bond. The information we request is required for you to obtain a benefit and is mandatory by law (26 U.S.C. 5173, 5272, 5354, 5401, and 5711).

- Environmental Information (OMB No. 1513-0023): This information collection is used by TTB to determine if any
environmental impact statement or environmental permit is necessary for the proposed operation. The information is
required to obtain a benefit.

- Water Quality Considerations Information (OMB No. 1513-0023): This information collection is used by TTB to determine whether a certification from a State of multi-state authority is needed for discharge of effluent into navigable water of the U.S. This information is required to obtain a benefit.

- Signing Authority Information (OMB No. 1513-0036): This information collection is used by TTB to ensure that only duly authorized individuals are signing documents. This information is voluntary.

Basic Permit Information (OMB No. 1513-0018): The information is used to determine eligibility of the applicant to
engage in certain operations, to determine the location and extent of operations, and to determine whether the
operations will be in conformity with Federal laws and regulations. The information requested is required to obtain or
retain a benefit and is mandatory by statute (27 U.S.C. 203 and 204 (c)).

- Wine Premises Information (OMB No. 1513-0009): The information is used by TTB to determine if the applicant is eligible to receive a wine premises permit. The information is required to obtain a permit.

 Wine Bond Information (OMB No. 1513-0009): The information is used by the proprietor, or the proprietor and surety company, as a contract to ensure tax payment. The information requested is required to obtain a benefit and is mandatory by statute (26 U.S.C. 5172)

- Registration for Firearms and Ammunition Tax-Free Transactions (OMB No. 1513-0095): This information collected is used to determine the eligibility of the applicant to sell or purchase firearms and ammunition tax-free. The information requested is required to obtain a benefit and is mandatory by statute (26 U.S.C. 4222).

The estimated average burden associated with the Owner/Officer application collection of information is 2 hours, for the Winery application collection of information is 7 hours and 45 minutes or for the Wholesaler/Importer application collection of information is 4 hours and 30 minutes, per respondent or record keeper, depending on individual circumstances. The estimated average burden associated with the Registration for Firearms and Ammunition Tax-Free Transactions collection of information is 3 hours per respondent depending upon individual circumstances. Comments concerning the accuracy of this burden estimate and suggestions for reducing this burden should be addressed to the Reports Management Officer, Regulations and Rulings Division, Alcohol and Tobacco Tax and Trade Bureau, Washington, DC 20220.

An agency may not conduct or sponsor, and a person is not required to respond to a collection of information unless it displays a current, valid OMB control number.

![](_page_37_Picture_15.jpeg)

Terms of Use | Privacy Act | Privacy Impact Assessment | Paperwork Reduction Act Notice

[END OF PONL SCREENS — APPLICATION FOR BREWERY OR BREWPUB]